# **EQUIPP'S EVOLUTION**

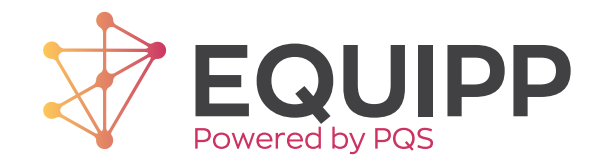

The re-architected EQUIPP<sup>®</sup> platform now provides a better user experience and makes it even easier for pharmacies to guide medication-related performance improvement. It also allows PQS to expand enhanced services opportunities for pharmacies.

#### **Modern Design Speeds Navigation**

- Access EQUIPP<sup>®</sup> your way via desktop, tablet, or phone
- Prioritize payer programs and patient opportunities
- Filter and customize your dashboard

#### **Patient-Centered View Simplifies Care**

- Review patient details for more than one measure in a fly-out view
- Streamline intervention coordination with an enhanced documentation tool that lets you prepare notes for patients, print the display, and coordinate team care

#### **All-Patient Listing for Each Measure**

• Now you can identify patients before they negatively impact performance

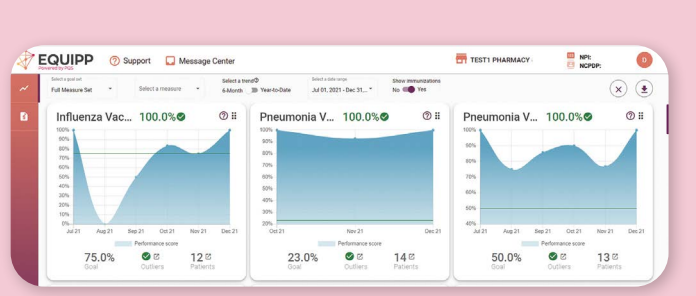

Redesigned EQUIPP® Display

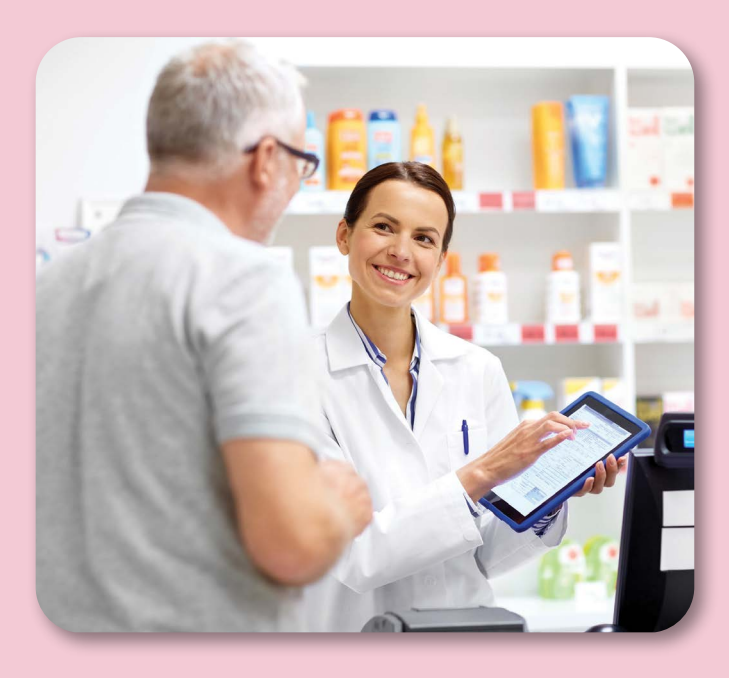

Check out the redesigned EQUIPP® at its new URL: https://equipp.pharmacyquality.com/

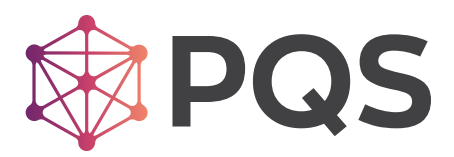

#### © 2022 PQS

#### EQUIPP's re-architected platform makes it easier for pharmacists to guide medication-related performance improvement.

Select "Login."

1

3

PLATFORM OVERVIEW

## **FIRST STEPS**

Enter your username and password 2 and select "LOG IN." Note: This step may vary if certains stores have single sign on (SSO) or require multi-factor authentication (MFA). Questions? Email support@pharmacyquality.com

#### **Redesigned Performance Dashboard**

Quality measure tiles and filters – get the information you need – in less time.

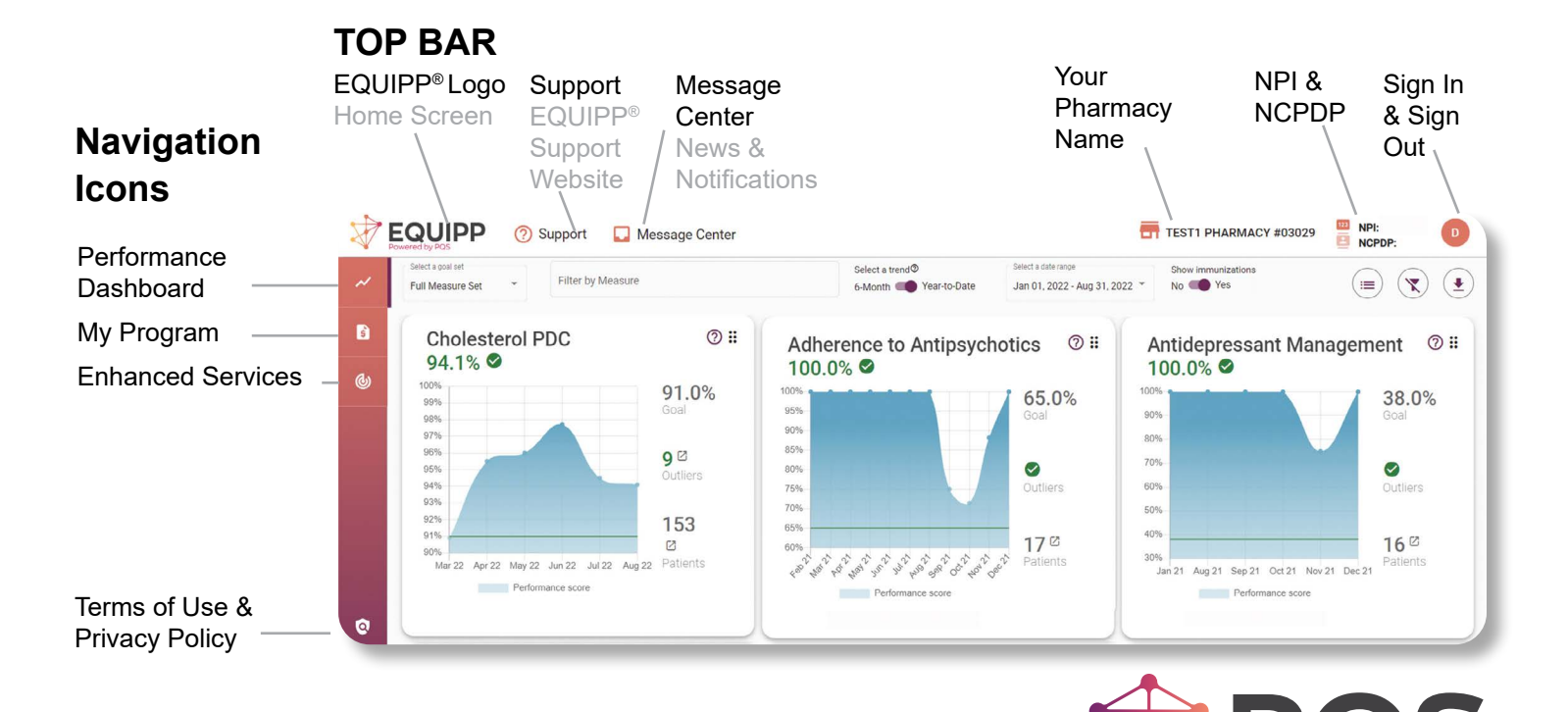

2

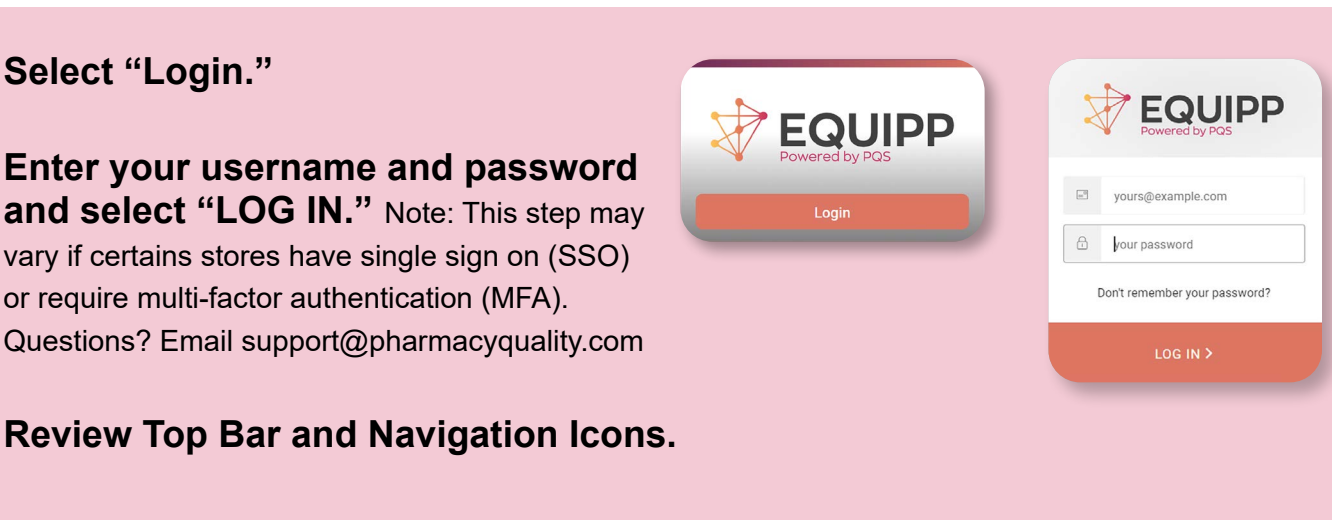

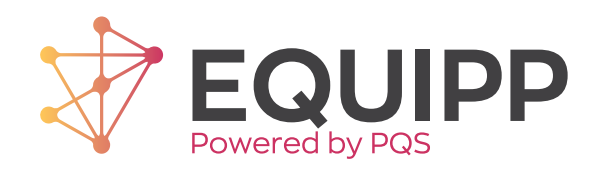

## **CLOSER LOOK AT THE DASHBOARD**

#### **Improved Filters**

Prioritize payer programs and patient opportunities by filtering data and customizing your dashboard. Choose specific measures to display, change the trend period or date range and turn the immunization view on or off.

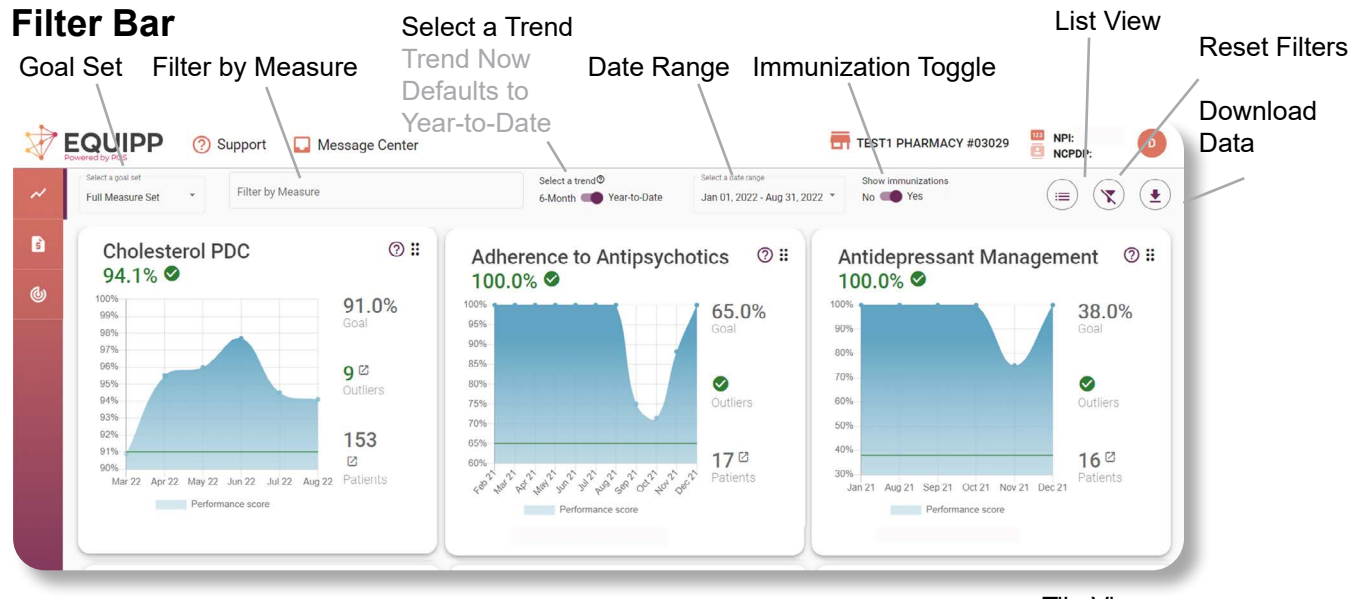

Tile View

#### **Two Dlfferent Views**

Quickly switch between Tile View (above) and List View (below) depending on your preference. Tile View contains the graph of the current performance score, and the List View is a simplified chart of performance data.

| $\checkmark$ | EQUIPP (?) Support 🔲 Message Center   |                                 |                                                      | TEST1 PHARMACY #03029         | NPI:<br>NCPDP:                |
|--------------|---------------------------------------|---------------------------------|------------------------------------------------------|-------------------------------|-------------------------------|
| ~            | Select a goal set<br>Full Measure Set | Select a trend®<br>6-Month      | Select a date range<br>Jan 01, 2022 - Aug 31, 2022 * | Show immunizations<br>No  Yes |                               |
|              | Name                                  | Performance Score               | Goal                                                 | Outliers                      | Patients                      |
| 5            | Cholesterol PDC                       | ⑦ 94.1% ♥<br>Performance Score  | 91.0%<br><sub>Goal</sub>                             | 9 ☑<br>Outliers               | 153 <sup>IZ</sup><br>Patients |
| 6            | Adherence to Antipsychotics           | ⑦ 100.0% ♥<br>Performance Score | 65.0%<br><sub>Goal</sub>                             | <b>⊘</b><br>Outliers          | 17 <sup>©</sup><br>Patients   |
|              | Antidepressant Management             | <b>100.0%</b> Performance Score | <b>38.0%</b><br>Goal                                 | Outliers                      | 16 <sup>12</sup><br>Patients  |

List View

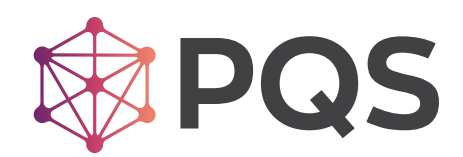

## UNDERSTANDING THE QUALITY MEASURE TILE

The Quality Measure Tile encapsulates a quick look at performance data for a specific measure, highlighting the performance score, a graphic view of the performance over the measurement period, and patient improvement opportunities.

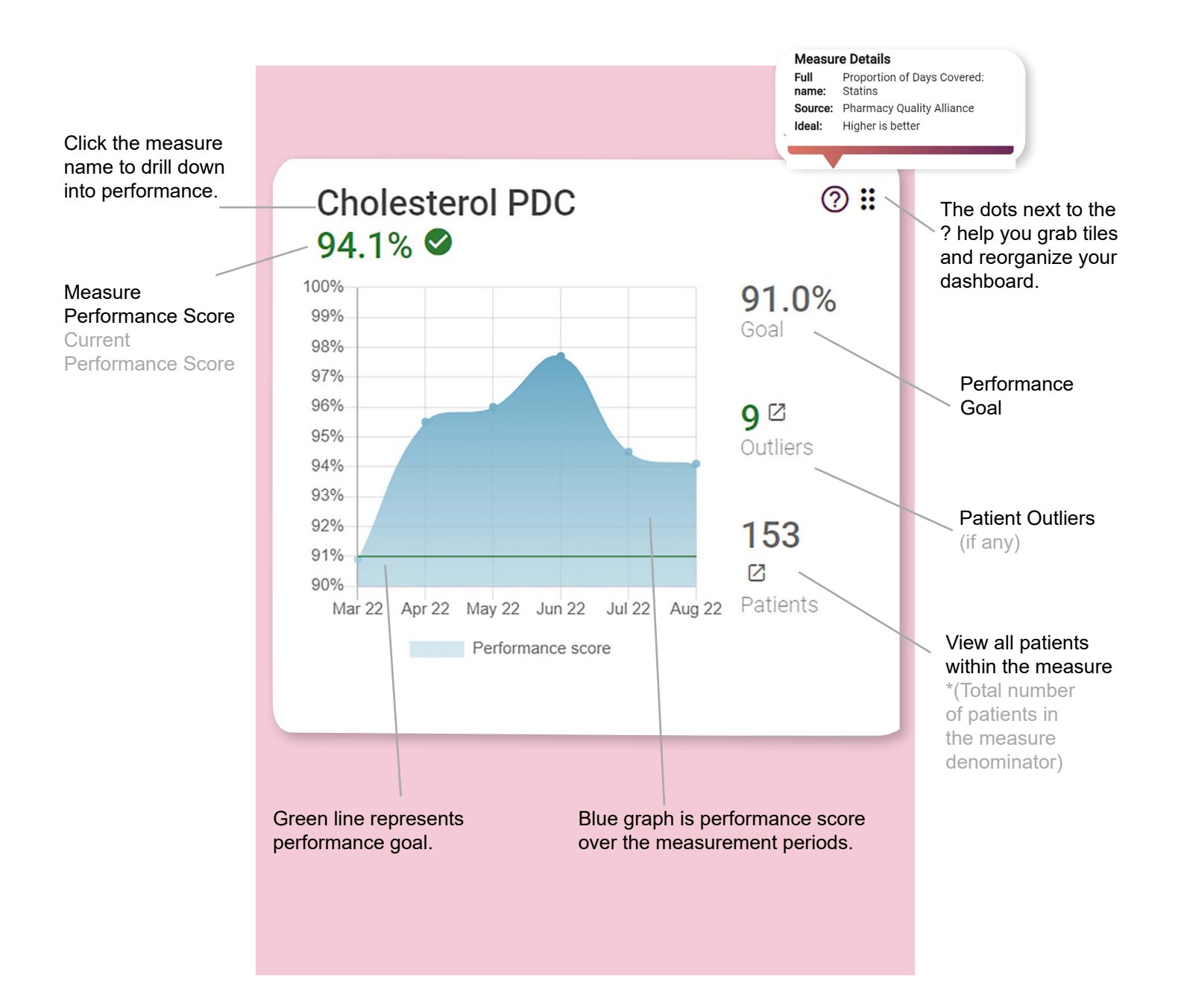

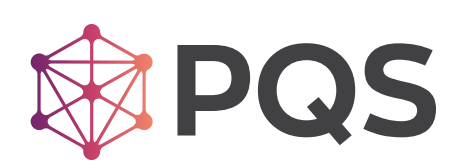

## **CLOSER LOOK AT PERFORMANCE MEASURE SCREEN**

The Performance Measure Screen provides detailed information about your performance score, graphically displays how your store compares to other pharmacies, and lists out participating quality improvement programs and insurances.

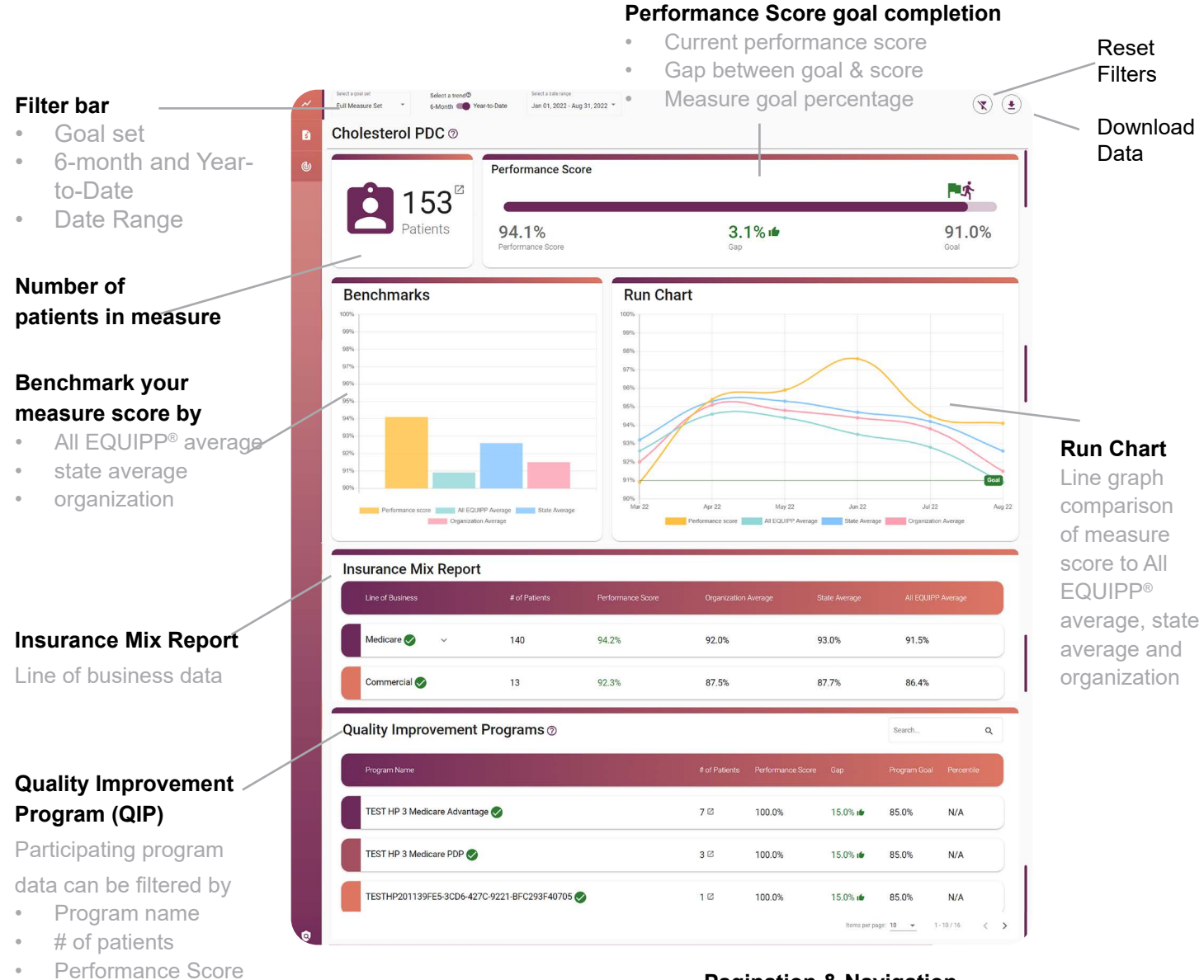

#### **Pagination & Navigation**

Increase or decrease items per page and use arrows for page navigation

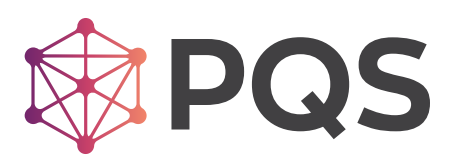

Gap

Program goal

Percentile

## **NEW PATIENT-CENTERED VIEW Patient Listings and Documentation**

TEST HP 3 Medicare AdvantageRASA PDC

#### **Quickly Access Outliers & Patients**

The number of outliers and patients in a measure are clearly defined inside the measure tile.

- "Outliers" show those missing the measure's intent
- "Patients" will show every participant in the measure •

#### **Patient Listing**

Once you click on a patient, you can see the measures that are impacted.

09/03/1958 None

06/03/1925 None

06/10/1957 None

Doc

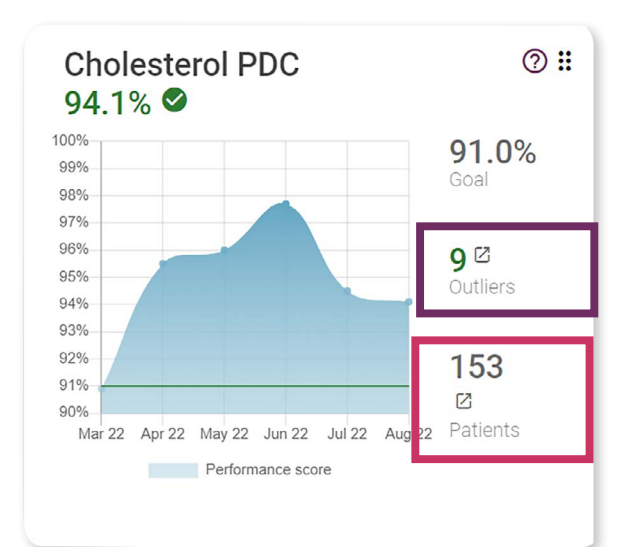

#### **Documentation Tool**

When a patient is adherent, the documentation status will say "Not Applicable."

#### Sort by:

Outliers

Last Name

BLACKBURN

DIVINS

FULLER

MELODY

DAVID

CATHERINE

- First Name
- Date of Birth .
- Provider
- PDC Rate
- Documentation Status

|      | TEST HP 3            | Medicare AdvantageRAS | A PDC                                                 |                                                                                               |                                                                       |                                                                                        |                      |  |  |  |  |  |  |  |
|------|----------------------|-----------------------|-------------------------------------------------------|-----------------------------------------------------------------------------------------------|-----------------------------------------------------------------------|----------------------------------------------------------------------------------------|----------------------|--|--|--|--|--|--|--|
|      | TESTHP20<br>427C-922 | MB                    | <b>MELODY BL</b><br>DOB: Sep 3, 19<br>Health Plan: TE | ELODY BLACKBURN<br>DB: Sep 3, 1958<br>Palth Plan: TESTHP2DC90009A-83C1-432E-BD9B-2A1779694A6A |                                                                       |                                                                                        |                      |  |  |  |  |  |  |  |
|      |                      | Measure Name          | Measure Status                                        | Designations                                                                                  | Payer Program                                                         | PDC Rate                                                                               | Documentation Status |  |  |  |  |  |  |  |
|      |                      | RASA PDC              | Outlier                                               | None                                                                                          | TEST HP 3 Medicare Advantage                                          | 78.2%                                                                                  | Not Applicable       |  |  |  |  |  |  |  |
|      |                      | Cholesterol PDC       | Adherent                                              | None                                                                                          | TEST HP 3 Medicare Advantage                                          | 91.2%                                                                                  | Not Started          |  |  |  |  |  |  |  |
| )ocu | mentation            |                       |                                                       |                                                                                               |                                                                       |                                                                                        |                      |  |  |  |  |  |  |  |
| Acti | ion (select a        | all that apply)       |                                                       |                                                                                               |                                                                       |                                                                                        |                      |  |  |  |  |  |  |  |
| Prin | nary Barrier         | (select one)          |                                                       | Ŧ                                                                                             | Documentati<br>Streamline int<br>coordination,                        | <b>Documentation Tool</b><br>Streamline intervention<br>coordination, with an enhanced |                      |  |  |  |  |  |  |  |
| Out  | come (sele           | ct one)               |                                                       | •                                                                                             | documentation tool that lets you<br>prepare notes for patients, print |                                                                                        |                      |  |  |  |  |  |  |  |
| Not  | e (Free text         | box for pharmacy no   | ote/tracking purpo                                    | oses only) 🗞                                                                                  | the display, al care.                                                 | na coor                                                                                | ainate team          |  |  |  |  |  |  |  |

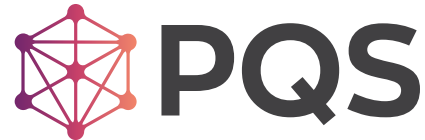

Cancel

## **MY PROGRAMS OVERVIEW**

If your store participates with Health Plans in pay for performance programs, you will have access to the My Programs screen.

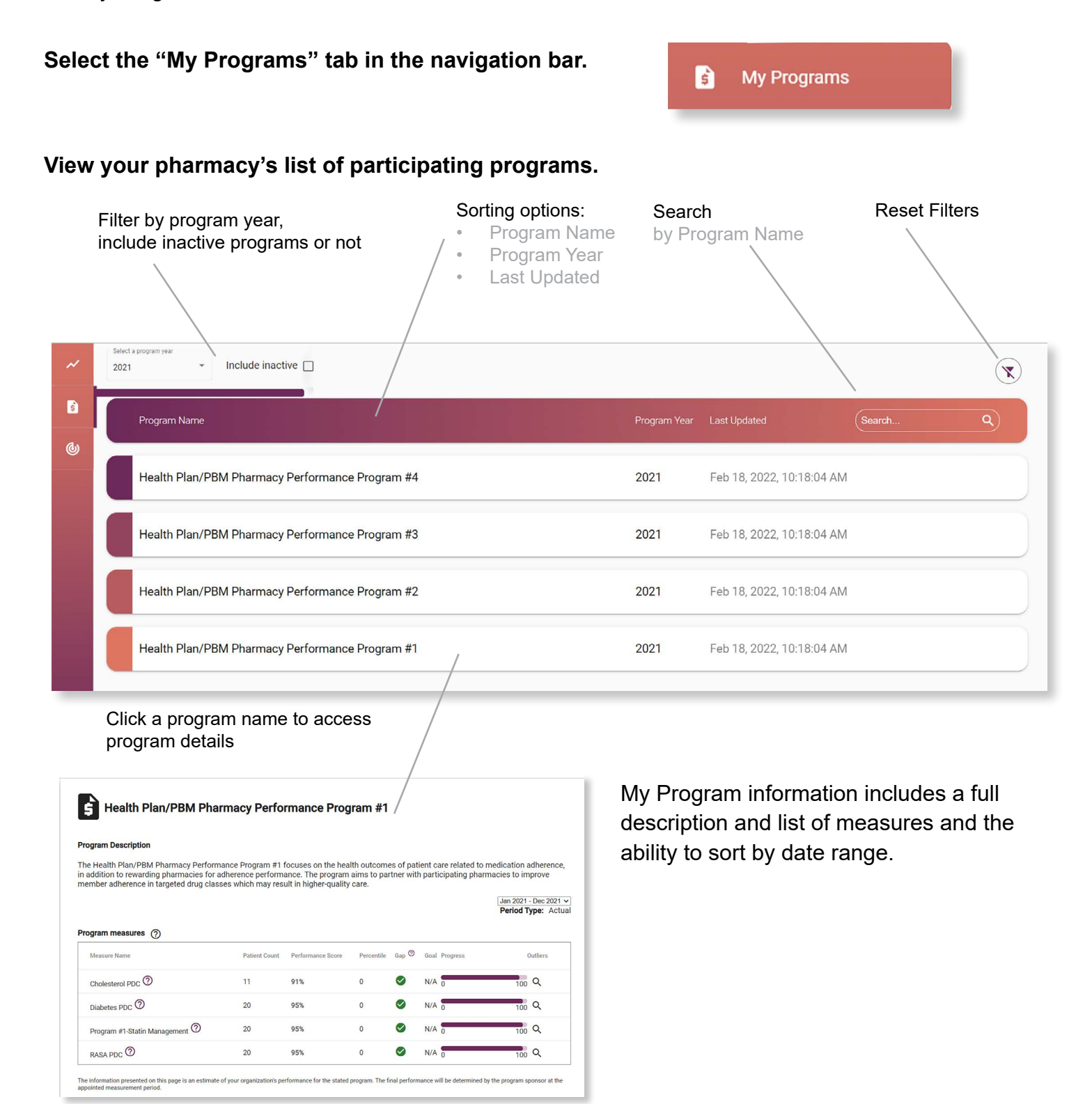

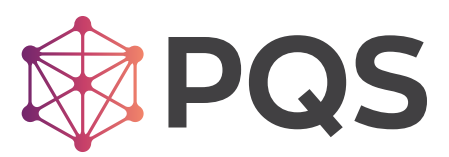

# **ENHANCED SERVICES OVERVIEW**

Enhanced Services are special programs developed to improve patient outcomes (Currently this view is limited in access). *NOTE: As more Enhanced Services programs become available, additional pharmacies will have this option.* 

From the icon bar on the left hand side, click on the "Enhanced Services" Icon to access a list of services your pharmacy is participating in.

The Enhanced Services page will populate opportunities for those payer programs available in this view.

## REPORTING

Download performance data and patient information to review at a later time or with your pharmacy team.

To download the full performance dashboard data, outliers, or all patient lists, please click on the downward arrow in the top right corner of the EQUIPP<sup>®</sup> screen.

Please accept the the export request, and the file will download to your PC in .csv format.

Your .csv file should be able viewable by Excel, Google spreadsheets, or any other spreadsheet application.

|     |         | 100         | 16         |            |       |         |                  |            |                  |               |            |                          |              |                |                      |          |    |  |
|-----|---------|-------------|------------|------------|-------|---------|------------------|------------|------------------|---------------|------------|--------------------------|--------------|----------------|----------------------|----------|----|--|
| ĩ   |         | × 1 A       | ~ <i>µ</i> |            |       |         | è                |            |                  |               | ~          |                          |              |                | 0                    |          |    |  |
| 1   | A.      | 0           | 0          | U          | E     | 1       | 0                | n          |                  |               | K.         |                          | m            | 14             | 0                    |          | Q. |  |
| ł,  | June 1  |             |            |            |       |         |                  |            |                  |               |            |                          |              |                |                      |          |    |  |
| h   | frend   | Date Ranz   | Measure    | S Provider | Nordo | Noi     | Last Nam         | First Name | Full Name        | Date Of Birth | Designatio | Provided By              | Measure Name | Measure Status | Documentation Status | Pdc Rate |    |  |
| ł   | -Month  | Jul 01, 202 | All        | All        | null  | 8675309 | MCCORD           | LYDIA      | LYDIA MCCORD     | 11/8/1948     |            | TESTHP201139FE5          | RASA PDC     | Adherent       | NotApplicable        | 91,20%   |    |  |
| 1   | -Month  | Jul 01, 202 | All        | Al         | null  | 8575309 | DIVINS           | DAVID      | DAVID DIVINS     | 6/3/1925      |            | TEST HP 3 Medicar        | RASA PDC     | Adherent       | NotApplicable        | 91.20%   |    |  |
| 1   | 5-Month | Jul 01, 202 | All        | All        | null  | 8675309 | FULLER           | CATHERIN   | CATHERINE FULLE  | 6/10/1957     |            | TESTHP201139FE5          | RASA PDC     | Adherent       | NotApplicable        | 91.20%   |    |  |
| 1   | S-Month | Jul 01, 202 | All        | All        | null  | 8675309 | MURPHY           | SHAYLA     | SHAYLA MURPHY    | 7/4/1929      |            | TEST HP 3 Medicar        | RASA PDC     | Adherent       | NotApplicable        | 91.20%   |    |  |
| 6   | S-Month | Jul 01, 202 | All        | All        | null  | 8575309 | DAYBERR          | JOUE       | JOLIE DAYBERRY   | 5/11/1966     |            | TEST HP 3 Medicar        | RASA PDC     | Adherent       | NotApplicable        | 91.20%   |    |  |
|     | 5-Month | Jul 01, 202 | All        | All        | null  | 8675309 | ADAMS            | SYDNEI     | SYDNEI ADAMS     | 6/30/1905     |            | TEST HP 3 Medicar        | RASA PDC     | Adherent       | NotApplicable        | 91.20%   |    |  |
| 6   | 5-Month | Jul 01, 202 | All        | All        | null  | 8675309 | HUTLEY           | WILLIE     | WILLIE HUTLEY    | 8/26/1900     |            | TESTHP201139FE5          | RASA PDC     | Adherent       | NotApplicable        | 91.20%   |    |  |
| 1 6 | 5-Month | Jul 01, 202 | All        | All        | null  | 8675309 | CRESCEN          | BERTHA     | BERTHA           | 12/19/1950    |            | TEST HP 3 Medicar        | RASA PDC     | Adherent       | NotApplicable        | 91.20%   |    |  |
| 6   | 5-Month | Jul 01, 202 | All        | All        | null  | 8675309 | TORRES           | GREGORY    | GREGORY TORRES   | 5/16/1912     |            | TEST HP 3 Medicar        | RASA PDC     | Adherent       | NotApplicable        | 91.20%   |    |  |
| 1 6 | 5-Month | Jul 01, 202 | All        | All        | null  | 8675309 | BLACKBU          | MELOOY     | MELODY BLACKBU   | 9/3/1958      |            | TEST HP 3 Medicar        | RASA PDC     | Adherent       | NotApplicable        | 91.20%   |    |  |
| e   | 5-Month | Jul 01, 202 | All        | Al         | null  | 8675309 | DEVOE            | JAMISON    | JAMISON          | 9/9/1950      |            | <b>TEST HP 3 Medicar</b> | RASA PDC     | Adherent       | NotApplicable        | 91.20%   |    |  |
| 5 6 | 5-Month | Jul 01, 202 | All        | All        | null  | 8675309 | NYBERG           | ROBERT     | ROBERT NYBERG    | 3/11/1959     |            | TEST HP 3 Medicar        | RASA PDC     | Adherent       | NotApplicable        | 91.20%   |    |  |
| 5 6 | 5-Month | Jul 01, 202 | All        | All        | null  | 8675309 | ROCCOGE          | TERRY      | TERRY ROCCOGRA   | 3/23/1915     |            | TEST HP 3 Medicar        | RASA PDC     | Adherent       | NotApplicable        | 91.20%   |    |  |
| 6   | 5-Month | Jul 01, 202 | All        | All        | null  | 8675309 | CHILDRES         | RICHARD    | RICHARD CHILDRE  | 12/23/1957    |            | TEST HP 3 Medicar        | RASA PDC     | Adherent       | NotApplicable        | 91.20%   |    |  |
| 8 6 | 5-Month | Jul 01, 202 | All        | All        | null  | 8675309 | EPLEY            | DEBRA      | DEBRA EPLEY      | 6/8/1966      |            | TEST HP 3 Medicar        | RASA PDC     | Adherent       | NotApplicable        | 91.20%   |    |  |
| 6   | 5-Month | Jul 01, 202 | All        | All        | null  | 8575309 | STRINGER         | MELINDA    | MELINDA STRINGE  | 9/30/1946     |            | TESTHP201139FE5          | RASA PDC     | Adherent       | NotApplicable        | 91.20%   |    |  |
| i e | 5-Month | Jul 01, 202 | All        | All        | null  | 8675309 | <b>BISCHE II</b> | NASEEM     | NASEEM BISCHE II | 7/22/1911     |            | TEST HP 3 Medicar        | RASA PDC     | Adherent       | NotApplicable        | 91.20%   |    |  |
| . 6 | -Month  | Jul 01, 202 | All        | All        | null  | 8675309 | ALBORNO          | JAMES      | JAMES ALBORNOZ   | 4/1/1955      |            | <b>TEST HP 3 Medicar</b> | RASA PDC     | Adherent       | NotApplicable        | 91.20%   |    |  |
| 14  | -Month  | Jul 01, 202 | All        | All        | null  | 8675309 | HARRIS           | JENA       | JENA HARRIS      | 12/27/1946    |            | TEST HP 3 Medicar        | RASA PDC     | Outlier        | NotApplicable        | 62.50%   |    |  |

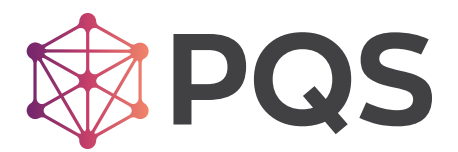

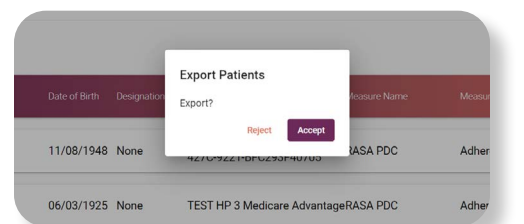

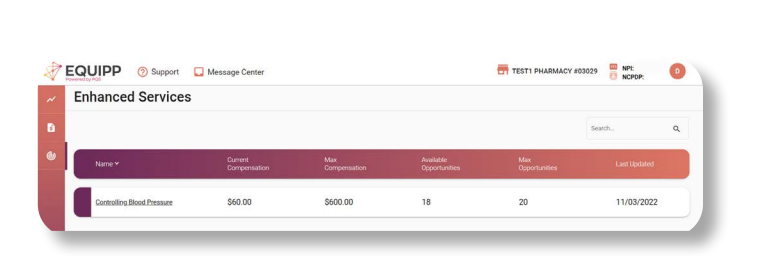

**Enhanced Services** 

6

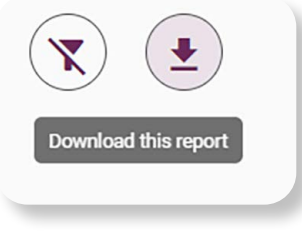

# EQUIPP<sup>®</sup> SUPPORT Ways to get help

### Submit a support request. Get an answer the next business day.

The EQUIPP® support team is available to address questions or your user/client concerns, Mon - Fri from 8:30 am to 5 pm (EST) and will typically respond to requests within one business day.

## Option 1

#### Create a support ticket from the EQUIPP® dashboard.

Click on support at the top of your EQUIPP<sup>®</sup> screen.

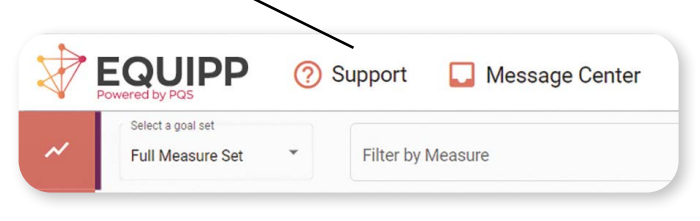

Then click on "Submit a Request" on the top of the next page.

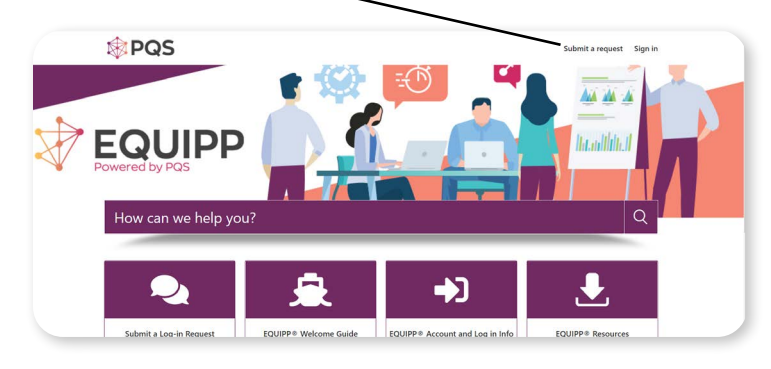

# Option 2

Send an email to support@pharmacyquality.com

Submit your questions to the support team regarding password resets, site performance issues, and other technical support.

# Why wait? Get answers right away. Visit <u>support.pharmacyquality.com</u>

Find useful content, videos and other resources to help.

# EQUIPP<sup>®</sup> DATA & SCORE REFRESH

On a monthly basis, several health plans and PBMs provide prescription, medical claims and member eligibility details to PQS. Measure calculations are completed, and performance scores are displayed in EQUIPP<sup>®</sup>.

Performance information is updated the following month after the claims data is received. Typically, performance scores are updated towards the middle of each month.

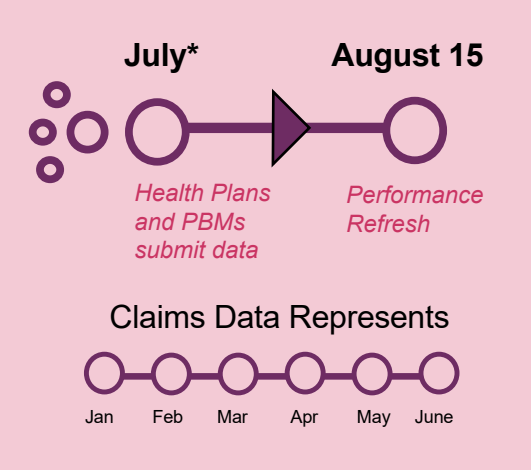

#### \*Example Refresh Timeline

A performance refresh for August reflects data submitted by health plans and PBMs in July. This data represents a measurement period of January through June. PQS validates the data submissions and calculates performance scores which are updated for display in August.

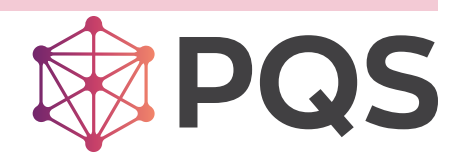